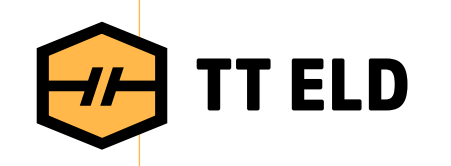

## User Manual

for ELD

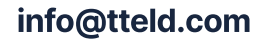

3864 Center rd Unit-A12 Brunswick OH 44212

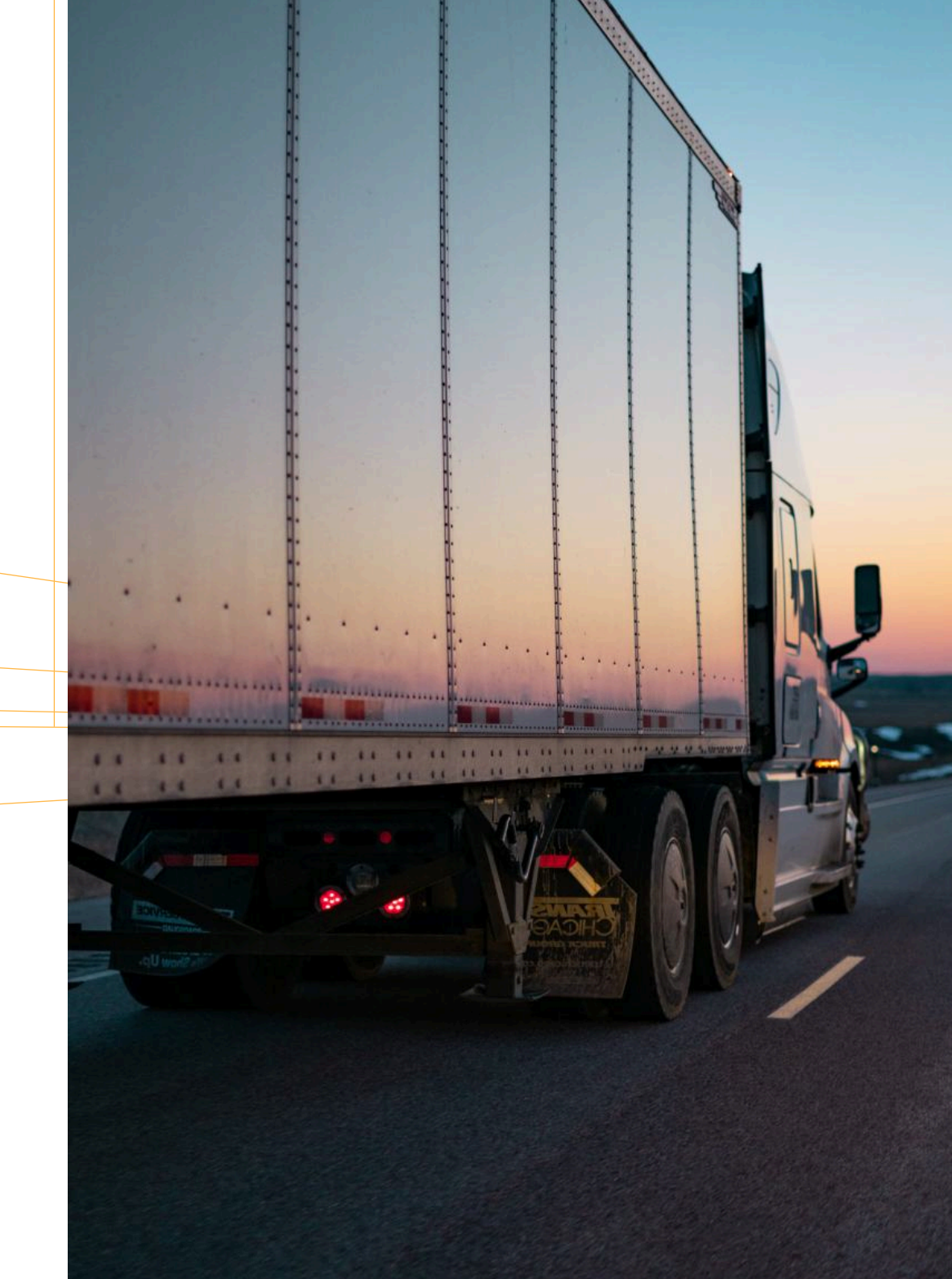

## How to install **ELD device**

- Make sure your vehicle engine is turned off. If the engine is on, please turn it off and turn the key to the "Off" position before connecting ELD device.
  - Locate the diagnostic part inside your vehicle's cabin. The diagnostic part is typically located in one of the following places:
    - under the left side of the dashboard;
    - under the steering wheel;
    - near the driver's seat;

02

- under the driver's seat.
- O3 Connect the ELD plug to the diagnostic part of the vehicle. Unscrew the lock surface until it locks. Make sure the ELD is connected.
- Once plugged in,the device will start syncing with the engine control module [ECM] and TT ELD application on the tablet.
- **O5** Then get the tablet provided by fleet and turn it on. Tablet should automatically start application.

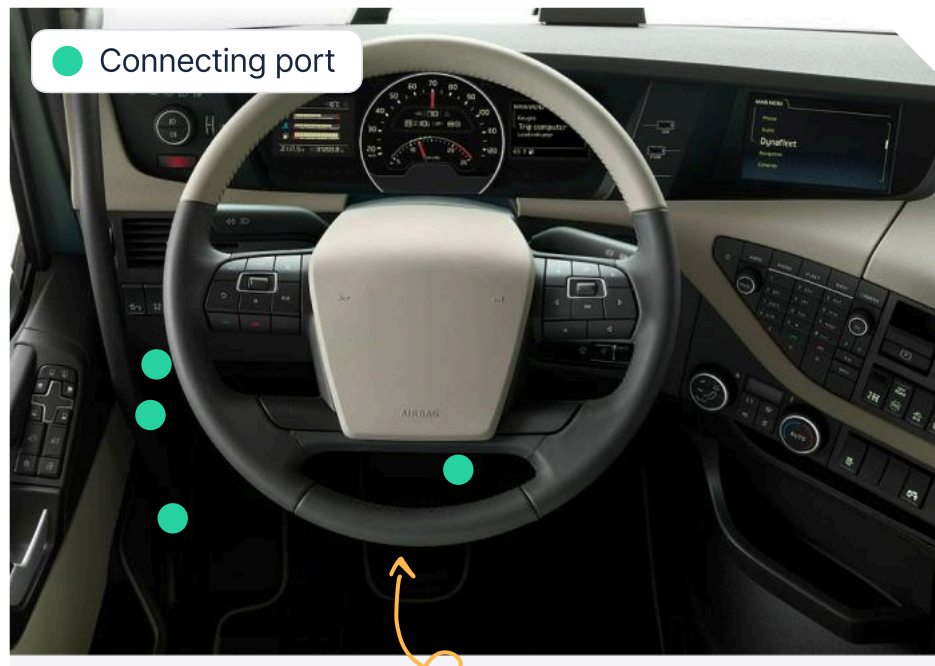

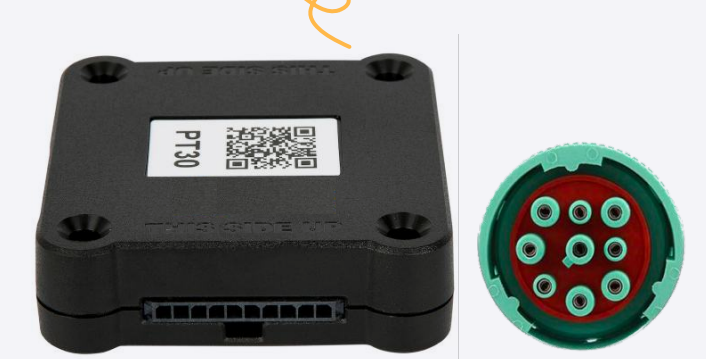

# Application guide

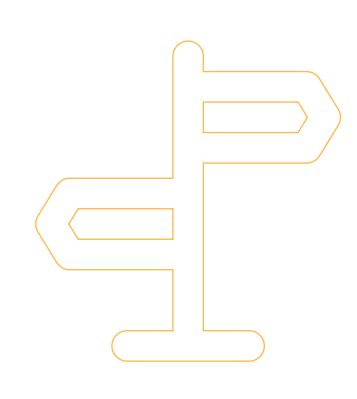

## 01

## Log in to application using your username and password.

If you don't have an TT ELD account, please, contact your carrier.

If you don't remember your password, contact your carrier.

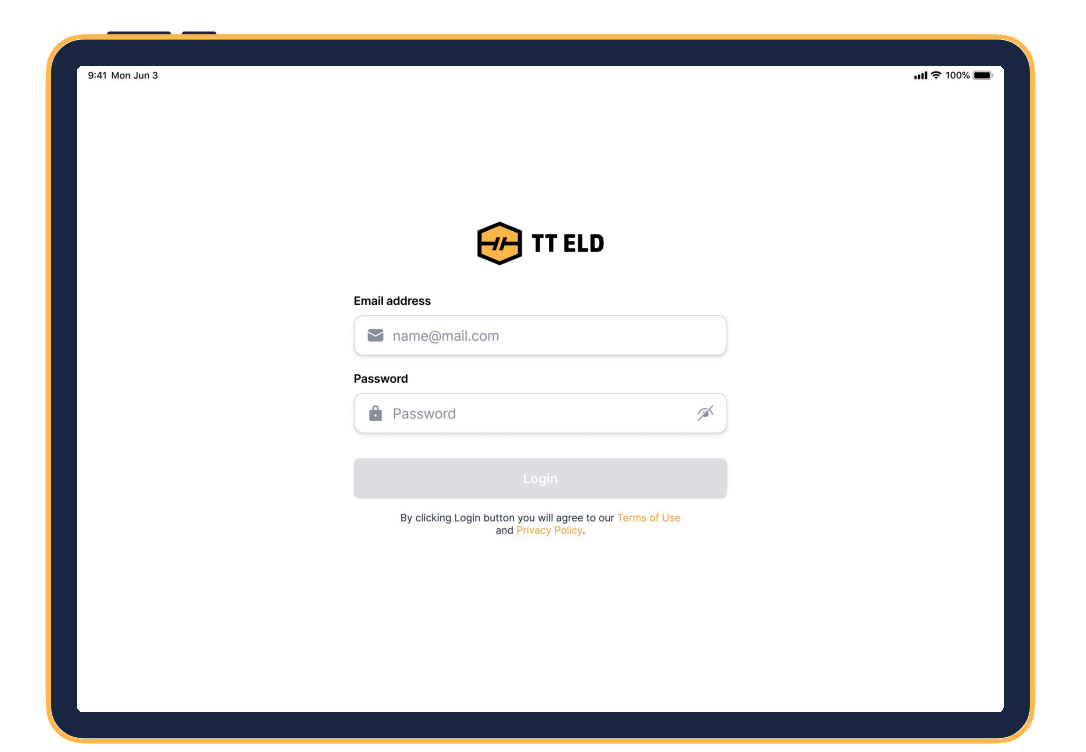

## **Application guide**

### 02

## Your tablet with TT ELD application automatically scans for ELD.

When you log in to your TT ELD account, the app starts scanning for available ELD devices automatically.

And the ELD device lights green, when it is ready to use.

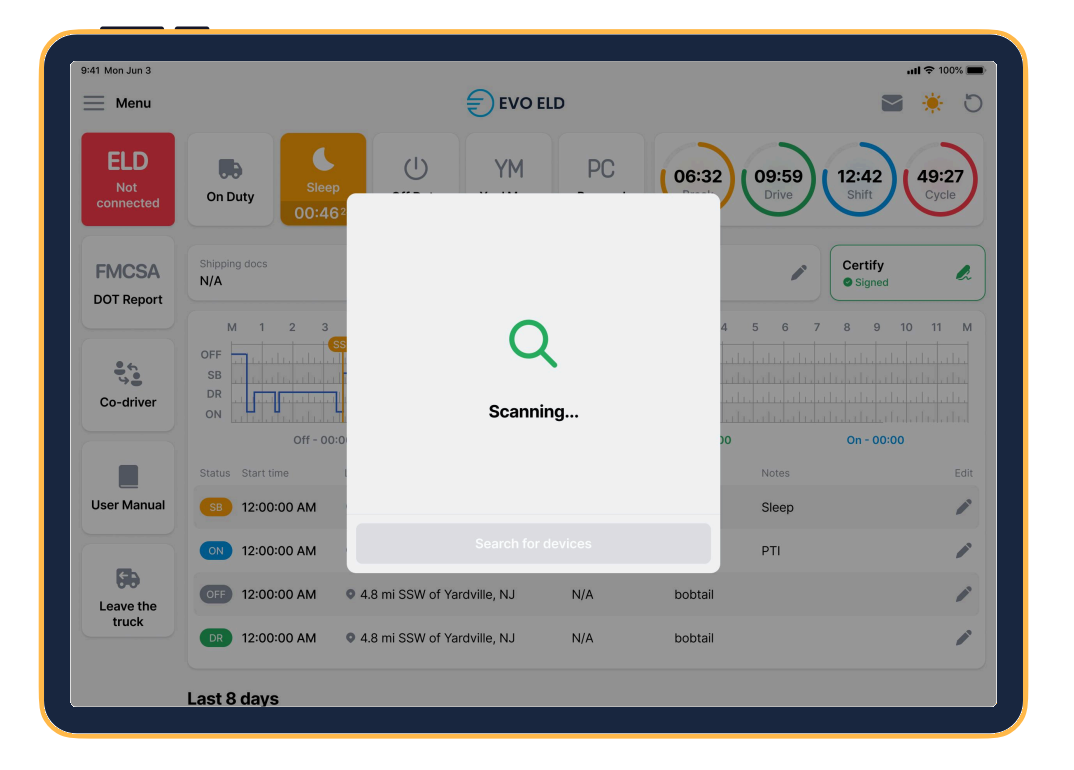

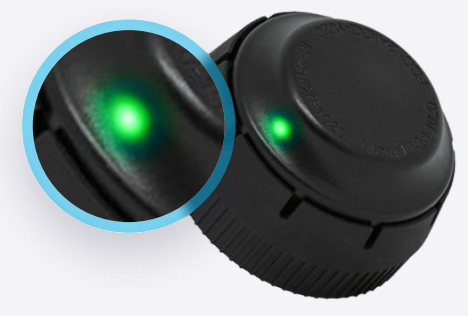

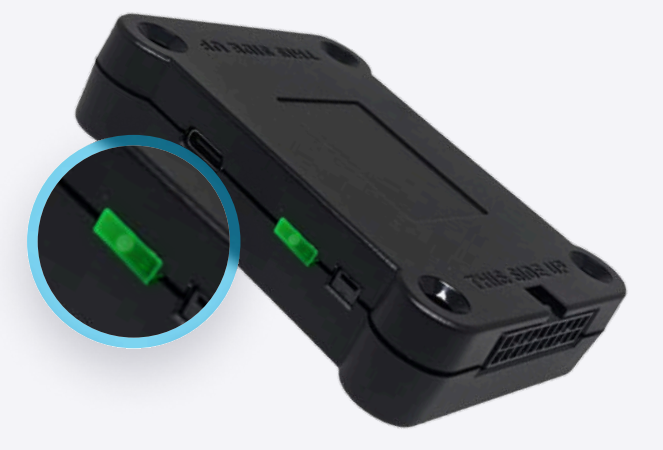

### **Application guide**

#### 03

#### You should choose your ELD.

Once the scanning is complete, select your ELD device from the displayed list of results.

#### 04

### If the ELD is connected to vehicle, you can see green icon on the top left corner of the dashboard.

If it is not connected, the icon stays red with "ELD not connected" text.

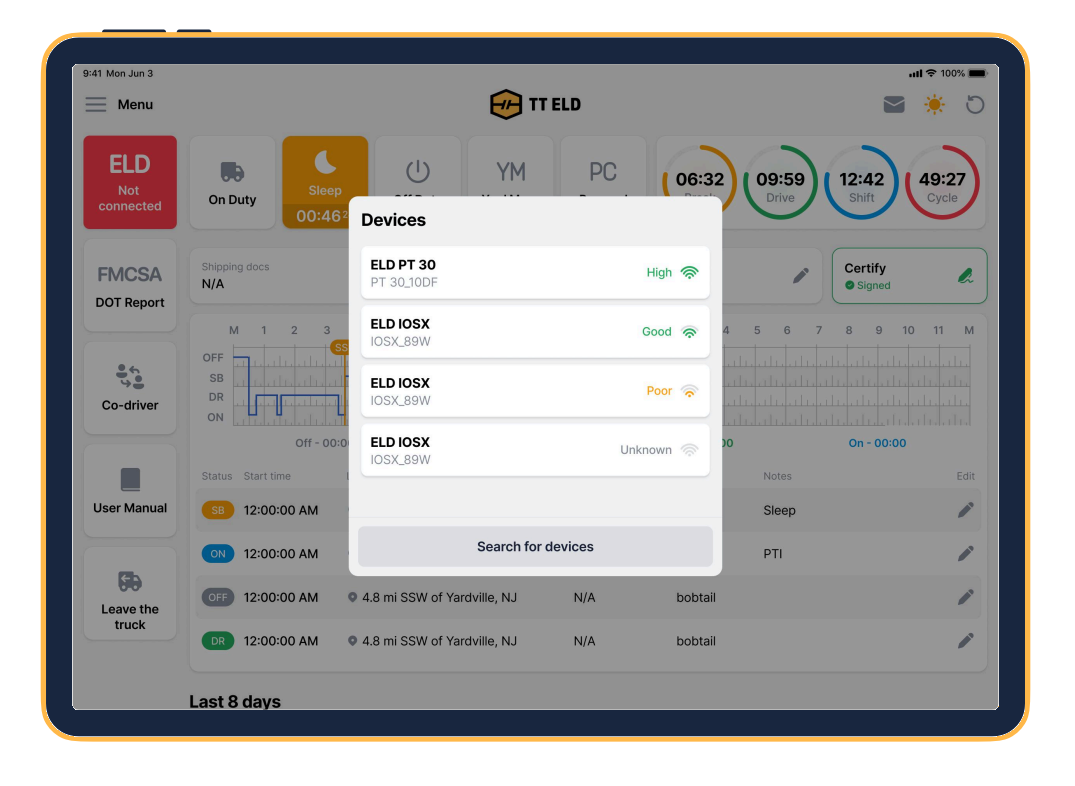

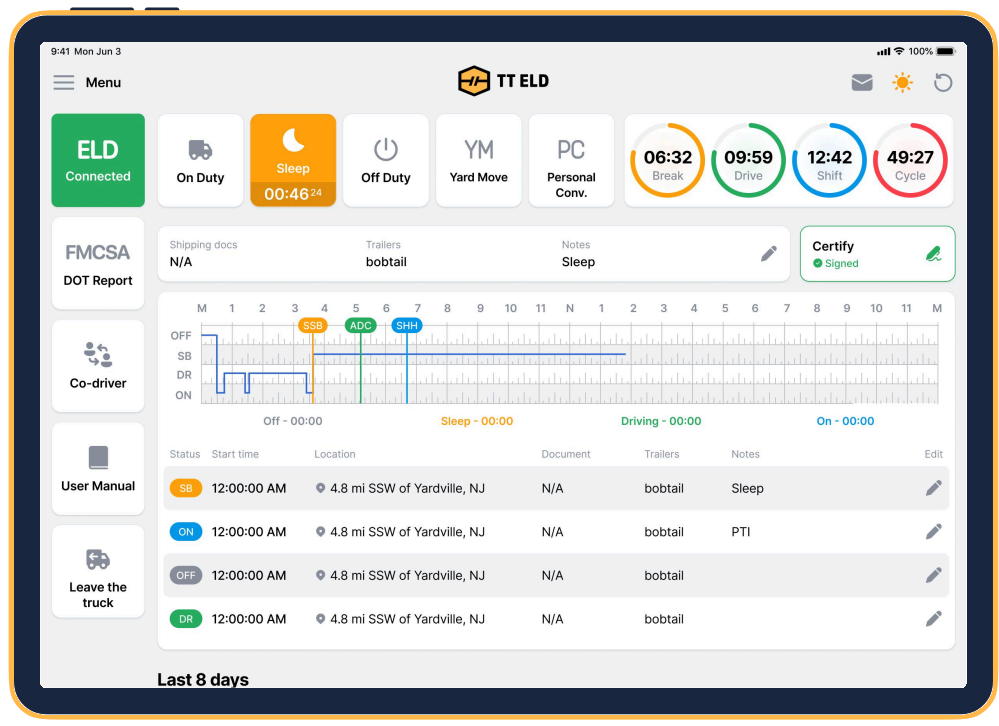

## Using TT ELD on the road

01

### Once you have connected your mobile device to ELD, your driving time is automatically recorded.

When your vehicle starts moving and reaches the speed of at least 5 mph, your duty status is automatically set to "Driving ". If the speed of your vehicle goes less than 5 mph, your duty status changes to "On Duty".

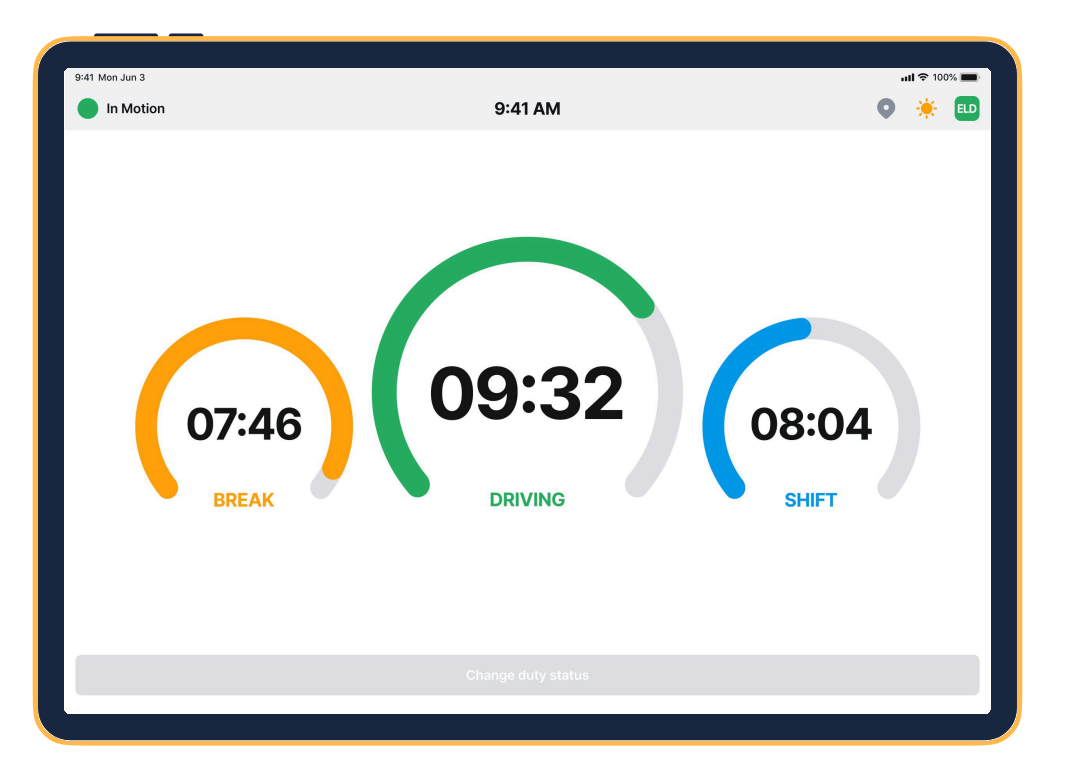

### 02

## Choose a status in the main window based on your current situation.

From the statuses in the main window, select "Off Duty", "Sleep", "On Duty" depending on your situation.

### 03

Fill out location field and put remarks, such as "Pre-trip inspection" or "Coffee break" (if the location field is left empty, it will be automatically set).

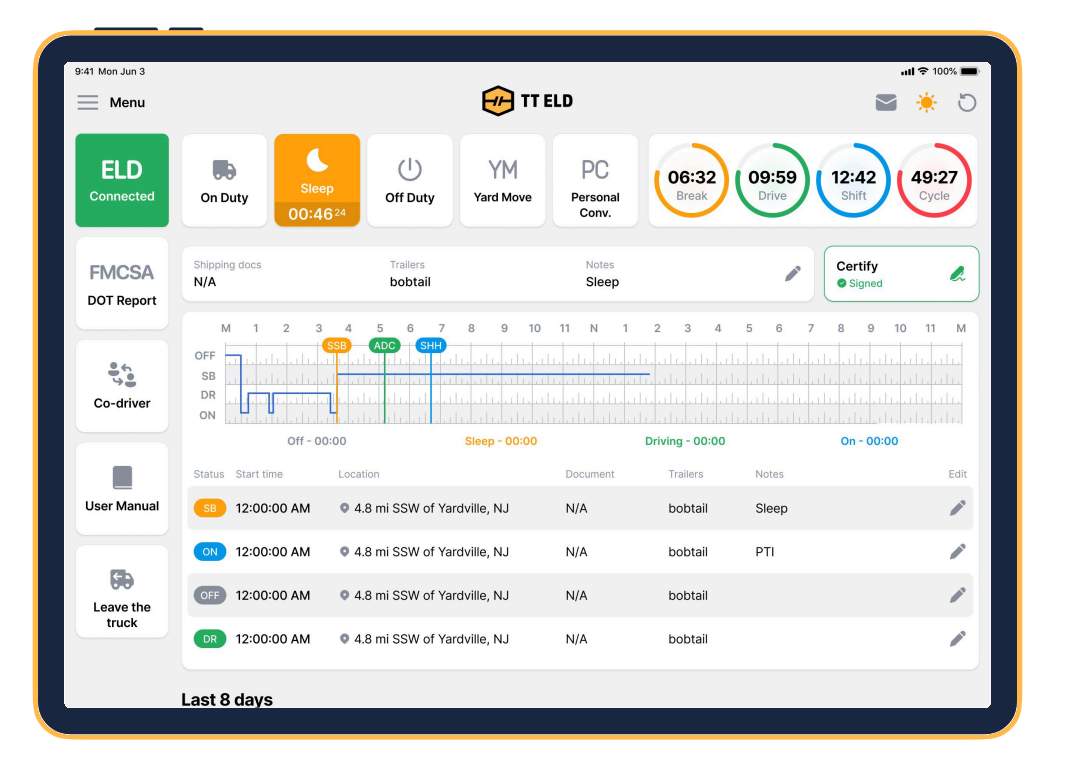

| 9:41 Mon Jun 3        |              |                |                 |                         | <b>ul 🗢 100% 🔳</b>                                 |  |
|-----------------------|--------------|----------------|-----------------|-------------------------|----------------------------------------------------|--|
| < Change de           |              |                |                 | uty status              |                                                    |  |
| <b>D</b> Duty         | Sleep        | ()<br>Off Duty | YM<br>Yard Move | PC<br>Personal<br>Conv. | 06:32 09:59 12:42 49:27<br>Break Drive Shift Cycle |  |
| Location              |              |                |                 |                         | Notes                                              |  |
| 45 mi W of Hebron, KY |              |                |                 | Enter notes             |                                                    |  |
| Trailers              | Trailers (4) |                |                 | Documents (40)          |                                                    |  |
| Enter trailers        |              |                |                 |                         | Enter documents                                    |  |
|                       |              |                |                 |                         |                                                    |  |
|                       |              |                |                 |                         |                                                    |  |
|                       |              |                |                 |                         |                                                    |  |
|                       |              |                |                 |                         |                                                    |  |
|                       |              |                |                 |                         |                                                    |  |
|                       |              |                |                 |                         |                                                    |  |
| Cancel                |              |                |                 | Save                    |                                                    |  |
|                       |              |                |                 |                         |                                                    |  |

## **Review ELD** logs

## 01

## Tap "Menu" icon on the top left corner and select "Inspection".

02

Tap "Begin inspection" and show your electronic logbook's eight-day summary to the officer.

| 41 Mon Jun 3 |                                                                                                    | ul ≈ 100% <b>—</b> 9 | :41 Mon Jun 3          |                                               |                                  |                 | <b>uli 🗢</b> 100 |
|--------------|----------------------------------------------------------------------------------------------------|----------------------|------------------------|-----------------------------------------------|----------------------------------|-----------------|------------------|
|              | DOT Report                                                                                                    |                      | <                      |                                               | Log report                       |                 |                  |
|              | <b>Review the logs for the past 7 days + today</b><br>Click "Begin Inspection" button and hand your device to the officer |                      | May 8, Wed             | May 9, Thu May 10, Fri                        | May 11, Sat May 12,              | Sun May 13, Mon | May 14, T        |
|              | Begin inspection                                                                                                    |                      | DRIVER'S               | DAILY LOG                                     |                                  | USA Property 70 | hours / 8 day    |
|              | Send the logs for the past 7 days + today via email<br>Email your logs to the officer if they request a paper copy        |                      | Driver name            | Brooklyn Simmons                              | Co-driver name                   | Cody Fisher     |                  |
|              | Send via email                                                                                                    |                      | Driver ID<br>DL Number | cody87<br>439854039                           | Co-driver ID<br>ELD ID           | bsimmons        |                  |
|              |                                                                                                    |                      | DL State               | Texas                                         | ELD Provider                     |                 |                  |
|              | Send the ELD output file to the DOT officer<br>Send your ELD Output file to the DOT if the officer requests               |                      | Carrier                | Carrier LLC                                   | ELD Registration<br>ID           |                 |                  |
|              | Send the file                                                                                                    |                      | USDOT #                | 4398983                                       | Exempt Driver<br>Status          | No              |                  |
|              |                                                                                                    |                      | Main Office            | 4140 Parker Rd. Allentown, Ne<br>Mexico 31134 | ew ELD Malfunction<br>Indicators | No              |                  |
|              |                                                                                                    |                      | Home Terminal          | 4140 Parker Rd. Allentown, Ne<br>Mexico 31134 | w Data Diagnostic<br>Indicators  | No              |                  |
|              |                                                                                                    |                      | Truck tractor          | 327891 (4JU5H85C8M5UXO)                       | Unidentified Driver              | 0               |                  |

## Transfer ELD records to authorized safety officer for inspection

Follow the given guidelines to show your records to the officer

#### 01

Tap "Menu" icon on the top left corner and select "Inspection".

#### 02

In the pop-up menu, select "Send ELD Output File to DOT" in order to send your electronic logbook's data to DOT.

| 9:41 Mon Jun 3                                                                                                    | (†                                                                                   | TT ELD                         |                            | atl 🕈 100% 📼                  |  |  |  |
|----------------------------------------------------------------------------------------------------|--------------------------------------------------------------------------------------|--------------------------------|----------------------------|-------------------------------|--|--|--|
| Brooklyn Simmons<br>Unit #: 327891<br>Email: bsimmons@gmail.com<br>Phone: (480) 555-0103<br>Driver License #: 439854039 | eep<br>46 <sup>24</sup> Off Duty Yi<br>Vard N                                        | M PC<br>Nove Personal<br>Conv. | 06:32 09:59<br>Break Drive | 12:42<br>Shift 49:27<br>Cycle |  |  |  |
| DL issue state: Texas                                                                                                   | Trailers<br>bobtail                                                                  | Notes<br>Sleep                 | P                          | Certify &                     |  |  |  |
| Insert status                                                                                                    | 3 4 5 6 7 8 9<br>SSB (ADO) (SHH)                                                     | 10 11 N 1 2                    | 3 4 5 6 7                  | 8 9 10 11 M                   |  |  |  |
| Documents                                                                                                    |                                                                                      |                                |                            |                               |  |  |  |
| Zoom mode                                                                                                    | 00:00 Sleep - (                                                                      | Document                       | ving - 00:00               | On - 00:00<br>Edit            |  |  |  |
| Settings                                                                                                    | • 4.8 mi SSW of Yardville, N.                                                        | I N/A                          | bobtail Sleep              | 1                             |  |  |  |
| 🕀 Log out                                                                                                    | • 4.8 mi SSW of Yardville, NJ                                                        | I N/A                          | bobtail PTI                | 1                             |  |  |  |
|                                                                                                    | <ul> <li>4.8 mi SSW of Yardville, NJ</li> <li>4.8 mi SSW of Yardville. NJ</li> </ul> | I N/A                          | bobtail                    | 1                             |  |  |  |
| Privacy Policy • Terms of Use<br>App version 1.0.0                                                                      |                                                                                      |                                |                            |                               |  |  |  |

| 9:41 Mon Jun 3 | DOT Report                                                                                                    | <b>ad ?</b> 100% 🗩) |
|----------------|----------------------------------------------------------------------------------------------------|---------------------|
|                | Review the logs for the past 7 days + today<br>Click "Begin Inspection" button and hand your device to the officer |                     |
|                | Begin inspection                                                                                                   |                     |
|                | Send the logs for the past 7 days + today via email<br>Email your logs to the officer if they request a paper copy |                     |
|                | Send via email                                                                                                    |                     |
|                | Send the ELD output file to the DOT officer<br>Send your ELD Output file to the DOT if the officer requests        |                     |
| _              | Send the file                                                                                                    |                     |
|                |                                                                                                    |                     |
|                |                                                                                                    |                     |

## Transfer ELD records to authorized safety officer for inspection

## 03

Afterwards, you should choose one of 2 available options through radio buttons: "Web service" or "Email". As soon as you select the necessary method, write comment down below. After filling out the form, press the "Send" button.

| 9:41 Mon Jun 3                              | <b>!                                  </b> |
|---------------------------------------------|--------------------------------------------|
| < Send file to DOT                          |                                            |
|                                             |                                            |
| Send the ELD output file to the DOT officer |                                            |
| Туре                                        |                                            |
| Web Server     Email                        |                                            |
|                                             |                                            |
| Output file comment                         |                                            |
| Write output file comment here              |                                            |
|                                             |                                            |
|                                             |                                            |
|                                             |                                            |
| Send                                        |                                            |
|                                             |                                            |
|                                             |                                            |
|                                             |                                            |
|                                             |                                            |
|                                             |                                            |
|                                             |                                            |
|                                             |                                            |
|                                             |                                            |
|                                             |                                            |
|                                             |                                            |

Follow the given guidelines to show your records to the officer

## ELD Malfunctions

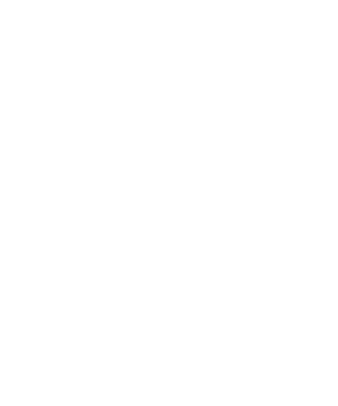

## !

#### **395.22 Motor carrier Responsibilities**

A motor carrier must ensure that its drivers possess onboard a commercial motor vehicle and an ELD information packet containing the following items: An instruction sheet for the driver describing ELD malfunction reporting requirements and recordkeeping procedures during ELD malfunctions. The following instructions are in accordance with the guidelines set forth in 395-34

## The following instructions are in accordance with the guidelines set forth in 395-34

TT ELD will monitor and report malfunction data based on section "4.6 ELD's Self-Monitoring of Required Functions", table 4:

- **P** "Power compliance" malfunction,
- E "Engine synchronization compliance" malfunction,
- T "Timing compliance" malfunction,
- L "Positioning compliance" malfunction,
- R "Data recording compliance" malfunction,
- **S** "Data transfer compliance" malfunction,
- **O** "Other" ELD detected malfunction.

info@tteld.com

3864 Center rd Unit-A12 Brunswick OH 44212